## Huskeseddel

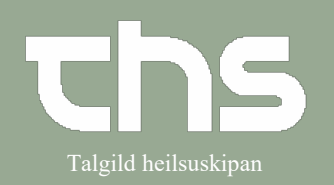

## At foretage en ny registrering

| STEP                                                                                                    | SKÆRMBILLEDE                                                                                              |
|----------------------------------------------------------------------------------------------------|----------------------------------------------------------------------------------------------------|
| Skriv fødselsdag i første felt og try<br><b>enter</b> eller ikonet med<br>forstørrelsesglas                                             | K 260213 Fornavn Effernavn                                                                                |
| Højreklik på<br>Opmærksomhedsignalet og vælg<br>Opret en ny advarsel                                                                    | 1.00710-6CT2, Ø-Testin Trullus Cler<br>Abn opmærksomhedssignalet<br>Opret en ny advarsel                  |
| <ul> <li>Kontakt, Kliniker, Enhed uc</li> <li>Vælg Type</li> <li>Alle felter markeret med et</li> <li>Signer</li> <li>Signer</li> </ul> | <pre>ifyldes automatisk, vær opmærksom på at de er korrekte. n orange skal udfyldes/tages stilling </pre> |
| Din registrering er nu synlig i<br>Opmærksomhedssignalet 100710-6CT2, Ø-Testin Trullus                                                  |                                                                                                    |